## Wie ich konfiguriere Geschenkgutscheine?

Um im Shop Geschenkgutscheine zu verkaufen, legen Sie die Len cart vers Geschenkgutscheine als spezielle Artikel an.

Gehen Sie dazu wie folgt vor

1)

Erstellen Sie eine Kategorie namens Geschenkgutscheine

2)

dieser Kategorie nun Erstellen Sie in Ihren ersten Geschenkgutschein, z.B. einen Gutschein im Wert von 100 Euro Wichtig ist, dass dieser Artikel eine Artikelnummer hat, die Das kennzeichnet einen Artikel als mit GIFT beginnt. Geschenkautschein. Und wichtig ist, dass der Artikel als virtueller Artikel eingestellt wird.

Konfigurieren Sie diesen Artikel folgendermaßen:

Artikelstatus: lagernd Erscheinungsdatum: leer lassen Artikelhersteller: kein Artikelname: Geschenkgutschein 100 Euro Merkmale für Buttonlösung: frei wählbar, falls etwas

Seite 1 von 3 generiert von https://www.zen-cart-pro.at/knowledgebase/wie-konfiguriere-ich -geschenkgutscheine/ am 31. August 2025

zen-cart-pro.at - Wie konfiguriere ich Geschenkgutscheine?

spezielles als Zusatzinfo im letzten Bestellschritt erscheinen soll Artikel ist kostenlos: Nein Artikel ist Preis bitte anfragen: Nein Preis durch Attribute festgelegt: Nein Steuersatz: das für Sie passende auswählen Preis: je nachdem, ob Sie Steuern verrechnen entsprechend cart ve eingeben, z.B. 100.00 Virtueller Artikel: Ja (WICHTIG) Immer versandkostenfrei: Nein Lagerbestand (Mengeneingabefeld) anzeigen: Ja deutsche Mindestabnahme: 1 Maximalabnahme: 0 Abnahmeeinheit: 1 Beschreibung: Ihr Beschreibungstext Lagerbestand: 999 oder irgendeinen hohen Wert Artikelnummer: GIFT100 Artikelbild: Bild zu Ihrem Gutschein hochladen Gewicht: leer lassen Herstellerlink: leer lassen Sortierung: wie Sie wollen

Nach diesem Muster können Sie nun noch weitere Gutscheine mit anderen Beträgen erstellen.

3)

Stellen Sie sicher, dass unter Module > Zusammenfassung das Modul Gutscheine (ot\_gv) aktiv ist, falls nicht, installieren mit den Standardwerten. Eventuell nach Ihren Wünschen

Seite 2 von 3 generiert von https://www.zen-cart-pro.at/knowledgebase/wie-konfiguriere-ich -geschenkgutscheine/ am 31. August 2025 anpassen. Lassen Sie Warteschlange für Gutscheinbestellungen auf true

4)

Wenn ein Kunde im Shop einen Geschenkgutschein kauft, überprüfen Sie ob die Bestellung bezahlt wurde. Wenn ja können Sie den Gutschein freigeben (In der Administration oben links erscheint ein Button für die Gutscheinwarteschlange) Durch die Freigabe wird der Wert des Gutscheins dem Kundenkonto des Kunden gutgeschrieben. Dieses Guthaben kann der Kunde nun selbst für eine Bestellung verwenden oder es an eine andere Person weitersenden. Wenn Geschenkgutschein im Shop aktiv sind, dann erscheint automatisch in der Sidebox Information ein Link zu den Geschenkgutschein FAQ, die das genau für die Kunden erklärt: index.php?main\_page=gv\_faq

5)

Achten Sie daruf, dass Geschenkgutscheine nur für Kunden mit Kundenkonto sinnvoll und möglich sind. Falls Sie im Shop das Modul Bestellen ohne Kundenkonto integriert haben gilt: Nur Kunden mit echtem Kundenkonto können Guthaben auf ihrem

Nur Kunden mit echtem Kundenkonto können Guthaben auf ihrem Konto haben und dieses auch einlösen.

6)

Geschenkgutscheine sind etwas völlig anderes als Aktionskupons!

Seite 3 von 3 generiert von https://www.zen-cart-pro.at/knowledgebase/wie-konfiguriere-ich -geschenkgutscheine/ am 31. August 2025